# SI-SPPDOCS

**Requirements** 

<u>Spesifikasi</u>

<u>Instalasi</u>

<u>Cara 1</u>

<u>Cara 2</u>

### Konfigurasi Payment Gateway

Sandbox Environment

Production Environment

<u>URL Notifikasi</u>

URL Snap Preference

Proses Pembayaran

<u>Melalui Admin</u>

<u>Melalui Siswa(Payment Gateway)</u>

<u>Test Midtrans</u>

Note

<u>Kontak</u>

# **Tentang Aplikasi**

SI-SPP, aplikasi pembayaran SPP sekolah berbasis web menggunakan Framework Laravel 7, Admin Template Stisla dan Payment Gateway Midtrans.

# **Requirements**

### Server Requirements :

- PHP 7.2+
- MySQL
- Composer 1.10.8+

# Spesifikasi

- Laravel 7
- Bootstrap 4
- Stisla Admin Template

# Instalasi

## Cara 1

- 1. Ekstrak file si-spp.zip.
- 2. Copy hasil ekstrak ke dalam folder htdocs. Tempat diman kamu menginstal XAMPP. Biasanya ada di C:/xampp/htdocs.
- 3. Buat database pada mysql dengan nama db\_spp.
- 4. Import database yang baru kamu buat dengan file **db\_spp.sql** yang ada di dalam folder /petunjuk/db.
- 5. Kemudian buka browser kamu, jalankan localhost/si-spp/public/

## Cara 2

- 1. Ekstrak file si-spp.zip.
- 2. Buat database pada mysql dengan nama db\_spp

#### 3. Migrate Database :

### php artisan migrate

4. Seed Database :

### php artisan db:seed

(Ini wajib kamu lakukan untuk menggenerate data admin, role dan permission, supaya kamu bisa login ke dalam applikasi).

5. Jika kamu ingin menggenerate data dummy siswa, kamu bisa menggunakan command ini :

### php artisan db:seed --class=SiswaTableSeeder

6. Pada terminal :

### php artisan serve

7. Kemudian buka browser kamu, jalankan localhost:8000

Setelah proses instalasi berhasil kamu bisa coba login menggunakan Username : admin dan Password : password

Untuk memulai menggunakan aplikasi, silahkan input data Tahun Pelajaran terlebih dahulu, contoh : 2020/2021 atau 2021/2022.

Kemudian buat Jenis Pembayaran baru :

- Pilih Menu Pembayaran > Jenis Pembayaran
- Kemudian Klik Tombol Tambah Data Untuk Membuat Jenis Pembayaran Baru

# Integrasi dengan Payment Gateway Midtrans

Sebelum malakukan konfigurasi payment gateway midtrans, kamu wajib sudah memiliki akun di <u>www.midtrans.com</u>. Kalau belum silahkan buat terlebih dahulu.

### Konfigurasi Payment Gateway Midtrans sandbox environment:

- 1. Buka dashboard Midtrans.
- 2. Ubah pilihan environment di pojok kiri atas pada halaman dashboard midtrans menjadi sandbox.
- 3. Kemudian pilih menu **Settings > Access Keys**.
- 4. Copy Client Key dan Server Key
- 5. Kemudian buka dashboard aplikasi SI-SPP.
- 6. Pilih menu Settings.
- 7. Pilih Pengaturan Payment Gateway (klik Ubah Pengaturan).
- 8. Masukkan **Client Key Sandbox** dan **Servey Key Sandbox** pada masing2 field di halaman pengaturan payment gateway midtrans pada aplikasi SI-SPP.
- 9. Pastikan pilihan pada field **Environment** adalah Sandbox.
- 10. Kemudian klik tombol **Submit** untuk menyimpan.

### Konfigurasi Payment Gateway Midtrans Production environment:

- 1. Buka dashboard Midtrans.
- 2. Ubah pilihan environment di pojok kiri atas pada halaman dashboard midtrans menjadi Production.
- 3. Kemudian pilih menu Settings > Access Keys.
- 4. Copy Client Key dan Server Key
- 5. Kemudian buka dashboard aplikasi SI-SPP.
- 6. Pilih menu **Settings**.
- 7. Pilih Pengaturan Payment Gateway (klik Ubah Pengaturan).
- 8. Masukkan Client Key Production dan Servey Key Production pada masing2 field

di halaman pengaturan payment gateway midtrans pada aplikasi SI-SPP.

9. Pastikan pilihan pada field **Environment** adalah Production.

10. Kemudian klik tombol **Submit** untuk menyimpan.

## Konfigurasi URL Notifikasi

Untuk dapat menerima notifikasi transaksi dari midtrans, tambahkan konfigurasi di panel admin midtrans :

1. Buka dashboard Midtrans.

- 2. Kemudian pilih menu Settings > Configuration
- 3. Masukkan URL berikut di masing-masing field.

Isi field **Payment Notification URL** dan **Recurring Notification URL** dengan URL berikut:

#### https://[isi dengan nama website anda]/notifikasi

contoh :

https://demospp.isengoding.my.id/notifikasi

atau :

https://namawebanda.com/notifikasi

Untuk testing di localhost kamu harus menggunakan <u>Ngrok</u> atau aplikasi sejenis lainnya, karena server midtrans tidak bisa menerima domain localhost.

Contoh URL jika menggunakan Ngrok :

https://631cb6ad5abff.ngrok.io/si-spp/public/notifikasi

4. Isi field **Finish Redirect URL**, **Unfinish Redirect URL**, **Error Redirect URL** dengan URL berikut :

https://[isi dengan nama website anda]/u/completed

contoh :

https://demospp.isengoding.my.id/u/completed

atau :

https://namawebanda.com/u/completed

Contoh URL jika menggunakan Ngrok :

https://631cb6ad5abff.ngrok.io/si-spp/public/u/completed

5. Kemudian klik tombol **Save** untuk menyimpan.

Untuk Lebih Jelas Bisa Lihat Gambar Berikut

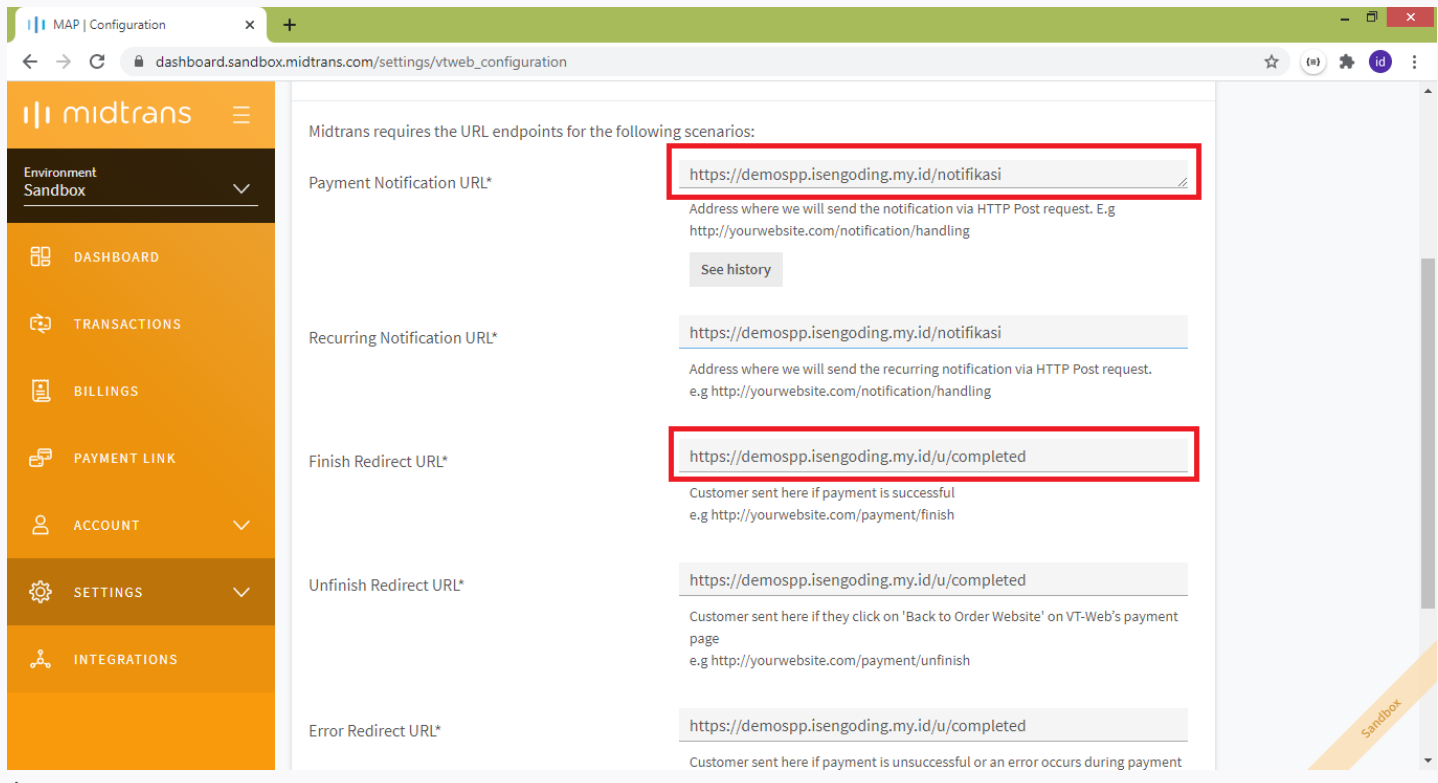

Atau

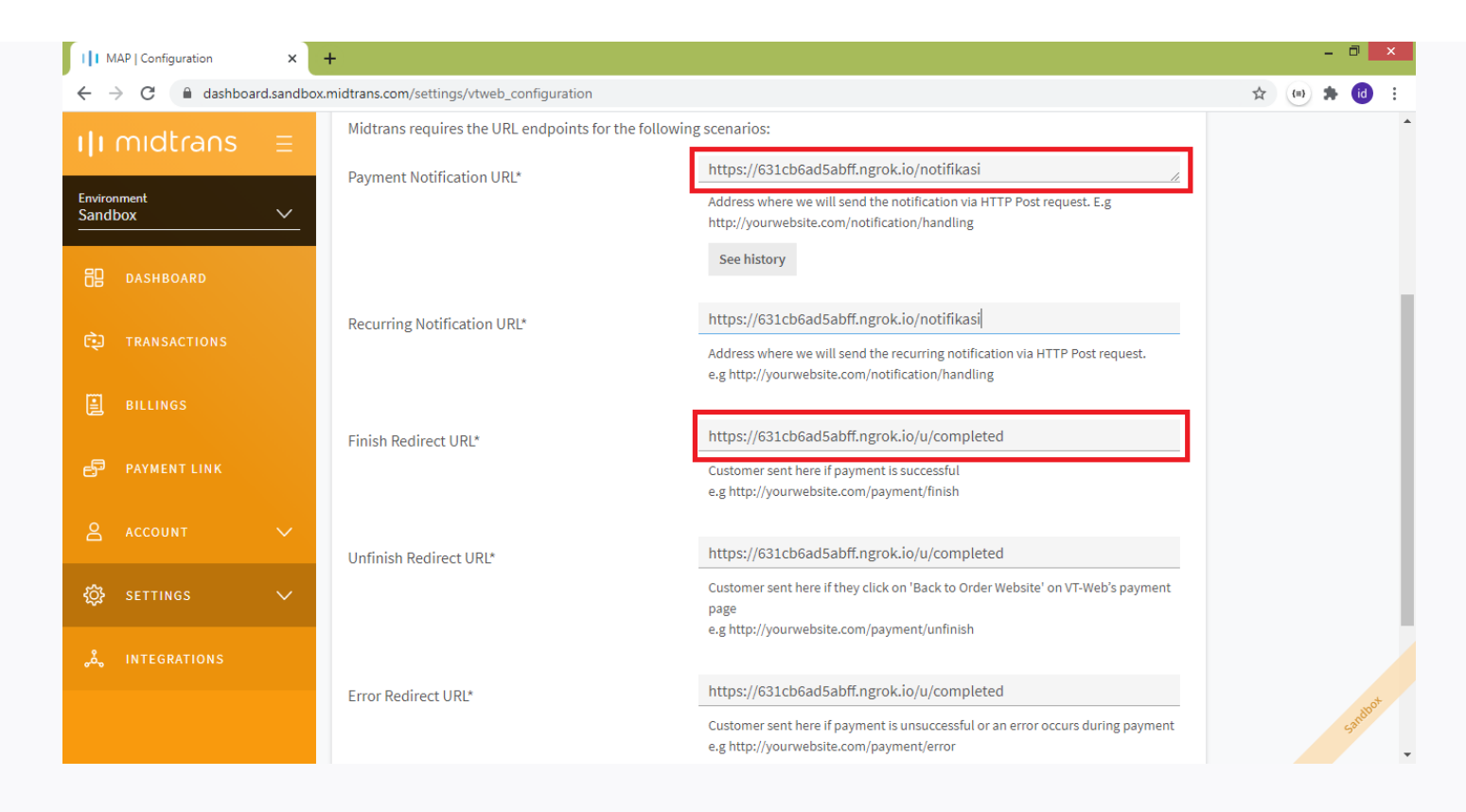

## Konfigurasi URL di Snap Preference :

- 1. Buka dashboard Midtrans.
- 2. Pilih menu Settings > Snap Preference
- 3. Kemudian pada halaman Snap preference pilih Tab System Settings
- 4. Scroll Hingga ke bawah.
  - Isi field Finish URL, Unfinish URL Error Payment URL dengan URL berikut:

| https://[isi | dengan | nama | website | anda], | /u/ | <pre>'completed</pre> |
|--------------|--------|------|---------|--------|-----|-----------------------|
|--------------|--------|------|---------|--------|-----|-----------------------|

contoh :

https://demospp.isengoding.my.id/u/completed

atau :

https://namawebanda.com/u/completed

Contoh URL jika menggunakan Ngrok :

https://631cb6ad5abff.ngrok.io/si-spp/public/u/completed

5. Kemudian klik tombol **Save** untuk menyimpan.

Untuk Lebih Jelas Bisa Lihat Gambar Berikut

| I MAP   Midtrans                                      | ×       | +     |                                   |                    |               |             |           |   |   |     | Ξ. |    | × |
|-------------------------------------------------------|---------|-------|-----------------------------------|--------------------|---------------|-------------|-----------|---|---|-----|----|----|---|
| $\leftrightarrow$ $\rightarrow$ $C$ $\cong$ dashboard | d.sandb | ox.mi | dtrans.com/settings/snap_preferen | ce                 |               |             |           |   | ☆ | (=) | *  | id | : |
| ılı midtrans                                          | Ξ       | •     | Indomaret                         | ✓ Default          |               | 1           | Day(s)    | ~ |   |     |    |    | • |
|                                                       |         |       | Alfa Group                        | ✓ Default          |               | 1           | Day(s)    | ~ |   |     |    |    |   |
| 名 account                                             |         |       | GoPay                             | ✓ Default          |               | 15          | Minute(s) | ~ |   |     |    |    |   |
| 🔅 SETTINGS                                            | ^       |       | Akulaku                           | ✓ Default          |               | 1           | Day(s)    | ~ |   |     |    |    |   |
| GENERAL SETTINGS                                      |         |       | Redirection Settings              |                    |               |             |           |   |   |     |    |    |   |
| ACCESS KEYS                                           |         |       | Finish URL                        | https://631cb6ad5  | abff.ngrok.ic | /u/complet  | ted       |   |   |     |    |    |   |
| VT-WEB PREFERENCE                                     |         |       | Unfinish URL                      | https://631cb6ad5  | abff.ngrok.ic | o/u/complet | ted       |   |   |     |    |    |   |
| SNAP PREFERENCES                                      |         |       |                                   | https://cot.sho.dr | - 1-66 1- 1-  |             | d         |   |   |     |    |    |   |
| CONFIGURATION                                         |         |       | Error Payment URL                 | nttps://6310b6ad5  | abm.ngrok.io  | o/u/complet | ted       |   |   |     |    |    |   |
| BILLING                                               |         |       |                                   |                    |               |             |           |   |   |     |    |    |   |

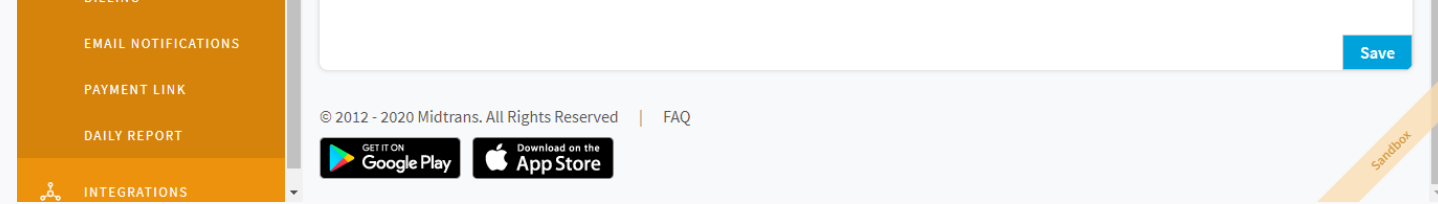

# Proses Transaksi Pembayaran Aplikasi SI-SPP

## Proses transaksi pembayaran melalui Admin

1. Login menggunakan user admin atau pegawai.

2. Pilih menu Transaksi Pembayaran.

3. Masukkan NIS atau nama siswa di dalam kolom pencarian.

4. Pilih Item atau tagihan yang akan dibayar.

- 5. Kemudian klik tombol Lanjutkan Pembayaran.
- 6. Jika data sesuai klik tombol Simpan.
- 7. Selesai.

## Proses transaksi pembayaran melalui Siswa

- 1. Login sebagai siswa. (Untuk siswa username menggunakan NIS dan password default untuk siswa adalah 123456)
- 2. Pilih menu **Pembayaran**.
- 3. Kemudian pilih item atau tagihan yang akan dibayarkan.
- 4. Pilih Metode Pembayaran.
- 5. Kemudian klik Lanjutkan Pembayaran.
- 6. Jika data sesuai maka klik tombol **Bayar**.
- 7. Akan Muncul halaman pembayaran Midtrans.
- 8. Klik Lihat Nomor Rekening.
- 9. Klik Mohon Selesaikan Pembayaran.
- 10. Klik Detail Transaksi dapat dilihat disini, untuk melihat Detail Transaksi pembayaran secara lengkap.

### Test Pembayaran Menggunakan Simulator Sandbox Midtrans

- 1. Buka https://simulator.sandbox.midtrans.com/assets/index.html
- 2. Klik Payment Page.
- 3. Kemudian pilih Metode Pembayaran.

# Note

- Kamu boleh merubah atau memodifikasi source code aplikasi ini sesuai kebutuhan kamu.
- Tidak boleh memperjual belikan kembali source code aplikasi ini.
- Masukan saran, kritik, atau request update fitur dapat menghubungi kami melualui kontak dibawah.

# Kontak

| Dharı | mawan               |
|-------|---------------------|
| 🗹 is  | sengoding@gmail.com |
| () is | sengoding.my.id     |

Designed with  $\heartsuit$  by <u>Xiaoying Riley</u> for developers